1. Klik op de link van de clubwebsite

https://6063.bridge.nl

2. Klik in de linker kolom op 'Uitslagen & Klassementen'

| We<br>Br<br>W | Welkom bij<br>Bridge Club Rood<br>Wit |  |  |  |  |  |  |  |
|---------------|---------------------------------------|--|--|--|--|--|--|--|
| ۵             | Home                                  |  |  |  |  |  |  |  |
| D             | Berichten                             |  |  |  |  |  |  |  |
| ¢             | Uitslagen &<br>Klassementen           |  |  |  |  |  |  |  |
| <b>i</b>      | Agenda                                |  |  |  |  |  |  |  |
| i             | Clubinformatie 🗸                      |  |  |  |  |  |  |  |
| Ø             | Fotogalerij                           |  |  |  |  |  |  |  |

3. Klik op de rode tab 'Uitslagen'

| <sup>Welkom bij</sup><br>Bridge Club Rood<br>Wit | Competities     |           |
|--------------------------------------------------|-----------------|-----------|
| 🔒 Home                                           | NBB-clubranking | Uitslagen |
| D Rerichten                                      |                 |           |

4. Klik op de datum waarvan je de uitslagen wilt bekijken. Bijv. 19-2-2025

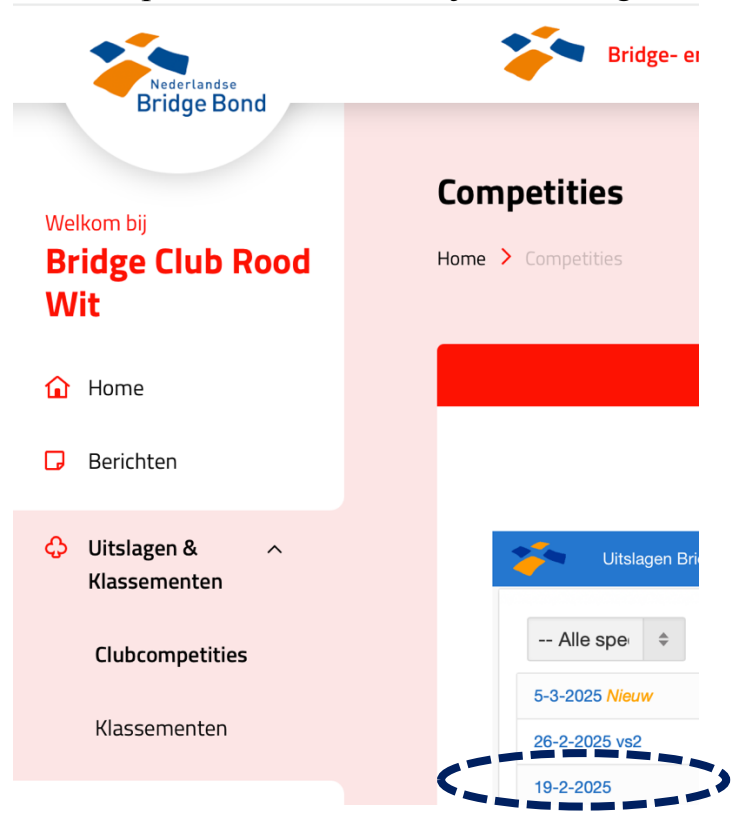

5. Nu verschijnt de zittingsuitslag van die datum.Je ziet nu op welke plek je geëindigd bent en met welk percentage.Klik nu op je paarnaam. (bijv. Malene en Evelyn)

| 1  |            | Uitslagen Bridge Club Rood Wit               |           |        |                   |    |
|----|------------|----------------------------------------------|-----------|--------|-------------------|----|
| 1  | ጔ / 1      | 9-2-2025 / Zitting 1 [19-Feb]                |           |        |                   |    |
| #  | Paar       | Naam                                         | Gem.      | Totaal | Aantal<br>spellen | мр |
| 1  | A14        | Bart Pluis & Paul Elich                      | 65,63 %   | 220,5  | 24                | 10 |
| 2  | A10        | Jan Zonjee & Sylvia de Bont                  | 59,17 %   | 198,8  | 24                | 9  |
| 3  | A15        | Mariolein Citto du Mangrada Kleesterboer     | 55,15 %   | 185,3  | 24                | 8  |
| 4  | <b>F</b> 3 | Malene Hemelaar & Eveline Meijer             | 54,91 %   | 184,5  | 24                | 7  |
| 4  | A12        | Hansje Nielen & Hylle Senokking              | 54,91 %   | 184,5  | 24                | 7  |
| 6  | A8         | Willem Smelik & Clarine Begemann             | 54,84 %   | 176,6  | 23                | 5  |
| 7  | A2         | Patrick Mol & Maarten Oort                   | 53,72 %   | 180,5  | 24                | 4  |
| 8  | A7         | Evert Ganzeboom & Marijke Ganzeboom ten Wold | e 50,68 % | 170,3  | 24                | 3  |
| 9  | A6         | Digna Rahusen & Ingeborg Wisbrun             | 48,79 %   | 157,1  | 23                | 3  |
| 10 | A4         | Marlies Bouman & Marion Lommerse             | 46,88 %   | 157,5  | 24                | 2  |
| 11 | A16        | Renee Roebbers & Carine Kalkman              | 46,49 %   | 156,2  | 24                | 1  |
| 12 | A1         | Margreet Genee & Gerty van den Berg          | 45,06 %   | 145,1  | 23                | -  |
| 13 | A11        | Paul Cronheim & Jantien Herweijer            | 44,60 %   | 143,6  | 23                | -  |
| 14 | A13        | Evelyn Oei & Anja Schut                      | 40,63 %   | 136,5  | 24                | -  |
| 15 | A5         | Karin van der Zee & Inge Oort                | 39,43 %   | 132,5  | 24                | -  |
| 16 | A9         | Annette Dike & Elize Klaver                  | 38,84 %   | 130,5  | 24                | -  |
| B- | lijn       | Spelverdelingen E Frequentiestaten           |           |        |                   |    |
| #  | Paar       | Naam                                         | Gem.      | Totaal | Aantal<br>spellen | мр |

 1
 B11
 Bernadette Pluis & Carola Rietdijk
 68,90 %
 231,5
 App Sto

 2
 B15
 Katinka van den Berg & Mariolein Kleerekoper
 57.38 %
 192.8
 24
 1

6. Een overzicht verschijnt van de spellen die je gespeeld hebt met de uitslag in procenten voor elk spel.

Ze staan in de volgorde waarin ze gespeeld werden.

Klik nu op het spelnummer dat je wilt bekijken (bijv. spel 7)

| 命 /                                             | 19-2-202                                                                              | 25 / Zitti                                                                    | ing 1 [19                                                       | -Feb] / <b>F</b>                                                                            | Paarove                                                   | erzicht                                     |                   |
|-------------------------------------------------|---------------------------------------------------------------------------------------|-------------------------------------------------------------------------------|-----------------------------------------------------------------|---------------------------------------------------------------------------------------------|-----------------------------------------------------------|---------------------------------------------|-------------------|
| Mal                                             | ene H                                                                                 | emela                                                                         | ar & I                                                          | Eveline                                                                                     | e Meij                                                    | jer (4e                                     | plaats met 54,91% |
| londe                                           | e 1, tafe                                                                             | l 2 , ge                                                                      | middel                                                          | de: 54,2                                                                                    | 9%                                                        |                                             |                   |
| IZ te                                           | gen Mai                                                                               | rlies Bo                                                                      | ouman                                                           | & Mario                                                                                     | n Lom                                                     | merse                                       |                   |
| Spel                                            | Contr.                                                                                | Door                                                                          | Res.                                                            | Score                                                                                       | MP                                                        | %                                           |                   |
| 5                                               | 2♥                                                                                    | NZ                                                                            | С                                                               | +110                                                                                        | 4,0                                                       | 28,57                                       |                   |
| /-                                              | 31                                                                                    | OW                                                                            | +1                                                              | -170                                                                                        | 3,0                                                       | 21,43                                       |                   |
| 7                                               | 1SA                                                                                   | NZ                                                                            | +1                                                              | +120                                                                                        | 13,0                                                      | 92,86                                       |                   |
| 8                                               | 5 🛧                                                                                   | OW                                                                            | С                                                               | -450                                                                                        | 10,4                                                      | 74,29                                       |                   |
|                                                 | -                                                                                     |                                                                               |                                                                 |                                                                                             |                                                           |                                             |                   |
| lond<br>)W te<br><sub>Spel</sub>                | e 2, tafe<br>egen Pa<br><sup>Contr.</sup>                                             | l 6 , ge<br>trick M                                                           | middel<br>ol & Ma<br>Res.                                       | de: 44,64<br>aarten O<br><sub>Score</sub>                                                   | 4%<br>9ort<br>MP                                          | %                                           |                   |
| Spel                                            | e 2, tafe<br>egen Par<br>Contr.                                                       | <b>16,ge</b><br>trick M<br>Door<br>OW                                         | middel<br>ol & Ma<br>Res.<br>+1                                 | de: 44,64<br>aarten O<br>Score<br>+170                                                      | 4%<br>Port<br>MP<br>10,0                                  | %                                           |                   |
| Spel                                            | e 2, tafe<br>egen Par<br>Contr.<br>34                                                 | <b>b 6 , ge</b><br>trick M<br>Door<br>OW<br>NZ                                | middel<br>ol & Ma<br>Res.<br>+1<br>+2                           | de: 44,64<br>aarten O<br>Score<br>+170<br>-150                                              | 4%<br>Port<br>MP<br>10,0<br>5,0                           | %<br>71,43<br>35,71                         |                   |
| Spel<br>21<br>22<br>23                          | e 2, tafe<br>egen Par<br>Contr.<br>3<br>•<br>3<br>•                                   | <b>boor</b><br>OW<br>NZ<br>OW                                                 | middel<br>ol & Ma<br>Res.<br>+1<br>+2<br>+1                     | de: 44,64<br>aarten O<br>Score<br>+170<br>-150<br>+170                                      | <b>MP</b><br>10,0<br>5,0<br>2,0                           | %<br>71,43<br>35,71<br>14,29                |                   |
| Spel<br>21<br>22<br>23<br>24                    | contr.<br>3<br>3<br>3<br>4<br>4                                                       | Door<br>OW<br>NZ<br>OW<br>NZ                                                  | middel<br>ol & Ma<br>Res.<br>+1<br>+2<br>+1<br>-2               | de: 44,64<br>aarten O<br>Score<br>+170<br>-150<br>+170<br>+100                              | <b>MP</b><br>10,0<br>5,0<br>2,0<br>8,0                    | %<br>71,43<br>35,71<br>14,29<br>57,14       |                   |
| Spel<br>21<br>22<br>23<br>24<br>Rondo           | e 2, tafe<br>egen Par<br>Contr.<br>3<br>•<br>3<br>•<br>4<br>•<br>e 3, tafe<br>gen Har | I 6 , gen<br>trick M<br>Door<br>OW<br>NZ<br>OW<br>NZ<br>I 5 , gen<br>nsje Nie | middel<br>ol & Ma<br>+1<br>+2<br>+1<br>-2<br>middel<br>elen & I | de: 44,64<br>aarten O<br>\$core<br>+170<br>-150<br>+170<br>+100<br>de: 44,82<br>Phylis So   | 4%<br>port<br>10,0<br>5,0<br>2,0<br>8,0<br>2%<br>2%<br>2% | %<br>71,43<br>35,71<br>14,29<br>57,14       |                   |
| Spel<br>21<br>22<br>23<br>24<br>Sonde<br>IZ teg | e 2, tafe<br>egen Par<br>Contr.<br>3<br>4<br>4<br>4<br>e 3, tafe<br>gen Har<br>Contr. | Door<br>OW<br>NZ<br>OW<br>NZ<br>Door                                          | Res.<br>+1<br>+2<br>+1<br>-2<br>middel<br>elen & I<br>Res.      | de: 44,64<br>aarten O<br>Score<br>+170<br>-150<br>+170<br>+100<br>de: 44,82<br>Phylis Score | 4%<br>port<br>10,0<br>5,0<br>2,0<br>8,0<br>2%<br>chokkin  | %<br>71,43<br>35,71<br>14,29<br>57,14<br>ng |                   |

7. Je ziet nu de spelverdeling en de z.g. frequentiestaat waarin de resultaten staan van alle paren die het spel gespeeld hebben.

Hier kun je zien hoe jouw paar heeft gescoord ten opzichte van de andere paren.

Je ziet ook steeds de uitkomst staan in de kolom 'start'. Verschillende uitkomsten kunnen regelmatig tot andere resultaten leiden. Komt de tegenpartij goed uit, dan kan je dat een slag kosten. Komen ze niet goed uit, dan kan je dat een slag opleveren.

In combinatie met de spelverdeling kun je vaak wat zeggen over waarom jouw paar nu juist een slag meer of minder gemaakt heeft dan de andere paren. Maar soms is dit ook wel eens moeilijk te bepalen.

| <b>*</b>            | Uitslagen Bridge | Club Rood Wit                                                        |              |       |             |       |              |                                          |                                                     |          |          |         |         |
|---------------------|------------------|----------------------------------------------------------------------|--------------|-------|-------------|-------|--------------|------------------------------------------|-----------------------------------------------------|----------|----------|---------|---------|
|                     |                  |                                                                      |              |       |             |       |              |                                          | ↓ Download PBN                                      | 음 Print  |          | f Delen |         |
| ← ↑                 | ↓ ⊞,             | Alle Frequentiestat                                                  | en           | Spel  | verdelingen | Spe   | el 7         | \$                                       |                                                     |          |          |         |         |
| Spel 7<br>Z/A       | <b>∲</b> H76     |                                                                      | NZ-<br>score | Aant. | Resultaat   | Door  | Start        | Paar NZ                                  | Paar OW                                             | MP<br>NZ | MP<br>OW | %<br>NZ | %<br>OW |
|                     | ◆VB8<br>♣A987    | <                                                                    | +120         | 2     | 1SA +1      | Noord | ФН           | Malene<br>Hemelaar &<br>Eveline Meijer   | Marlies Bouman &<br>Marion Lommerse                 | 13,0     | 1,0      | 92,86   | 7,14    |
| <ul> <li></li></ul> | W 0              | <ul> <li>♣542</li> <li>♥V</li> <li>♦H542</li> <li>♣HV1053</li> </ul> |              | 2     | 2SA C       | Noord | ФН           | Renee<br>Roebbers &<br>Carine<br>Kalkman | Evert Ganzeboom &<br>Marijke Ganzeboom<br>ten Wolde | 13,0     | 1,0      | 92,86   | 7,14    |
|                     | ♠AVB10           |                                                                      | +100         | 1     | 24 -1       | Oost  | ΦA           | Hansje Nielen<br>& Phylis<br>Schokking   | Evelyn Oei & Anja<br>Schut                          | 10,0     | 4,0      | 71,43   | 28,57   |
|                     | ♦93<br>₩B42      |                                                                      | -100         | 2     | 2 🗭 -1      | Noord | <del>v</del> | Jan Zonjee &<br>Sylvia de Bont           | Karin van der Zee &<br>Inge Oort                    | 7,0      | 7,0      | 50,00   | 50,00   |
|                     |                  |                                                                      |              | 2     | 3SA -1      | Noord | ◆2           | Paul Cronheim<br>& Jantien<br>Herweijer  | Bart Pluis & Paul<br>Elich                          | 7,0      | 7,0      | 50,00   | 50,00   |
|                     |                  |                                                                      | -200         | 3     | 2 -2        | Zuid  | <b>∯</b> 6   | Patrick Mol &<br>Maarten Oort            | Marjolein Otto &<br>Margreet<br>Kloosterboer        | 2,0      | 12,0     | 14,29   | 85,71   |
|                     |                  |                                                                      |              | 3     | 3 -2        | Zuid  | •₽6          | Annette Dike &<br>Elize Klaver           | Willem Smelik &<br>Clarine Begemann                 | 2,0      | 12,0     | 14,29   | 85,71   |
|                     |                  |                                                                      |              | 3     | 2∯ -2       | Zuid  | ♥A           | Digna<br>Rahusen &<br>Ingeborg           | Margreet Genee &<br>Gerty van den Berg              | 2,0      | 12,0     | 14,29   | 85,71   |